Tämän ohjeen mukaan toimitaan, jos oppilas on tulossa Pomarkun kouluun ja huoltajalla ei ole vielä olemassa Wilmatunnusta Pomarkun kouluille.

## Vaihe 1: Wilmaan siirtyminen

Siirry tietokoneen selaimella saamaasi Wilma-osoitteeseen. Osoite on <u>https://pomarkku.inschool.fi/connect</u>

## Vaihe 2: Varmistusviesti

Syötä sähköpostiosoitteesi kenttään ja klikkaa *Lähetä varmistusviesti*. Jos viestiä ei tule, tarkista myös sähköpostin roskapostihakemisto.

Kun viesti on saapunut, klikkaa siinä olevaa linkkiä. Klikkaa sitten Wilmassa Seuraava.

## Vaihe 3 : Asiointikoulun valinta ja tunnistautuminen

Valitse asiointikouluksi Kirkonkylän koulu ja jatka jatka tunnistukseen. Tunnistaudu ja jatka eteenpäin.

| Valitse asiointiko                                                                                | Vahva tunnistaut                                                                                  | Wilma-tunnukset                                                                         | Käyttäjän tiedot                                           | Salasana                         | Luo/Yhdistä tunn                   | Valmis                |
|---------------------------------------------------------------------------------------------------|---------------------------------------------------------------------------------------------------|-----------------------------------------------------------------------------------------|------------------------------------------------------------|----------------------------------|------------------------------------|-----------------------|
| uomi.fi-tunni                                                                                     | istautuminen                                                                                      |                                                                                         |                                                            |                                  |                                    |                       |
| Mikä tämä or                                                                                      | ר?                                                                                                |                                                                                         |                                                            |                                  |                                    |                       |
| <ul> <li>Vahvalla sähk</li> <li>Miten vahva t</li> <li>Vahvalla tunn<br/>pedagogiset a</li> </ul> | iöisellä tunnistautumisell<br>tunnistautuminen hyödy<br>iistautumisella todistat h<br>asiakirjat. | a tarkoitetaan henkilöll<br>itää minua jatkossa?<br>enkilöllisyytesi ja voit k <i>i</i> | lisyyden todentamista s<br>äyttää erilaisia toiminto       | ähköisesti.<br>ja Wilmassa, jotk | ka vaativat vahvan tunnistautumise | en, kuten opiskelijan |
| <ul><li>Voit suorittaa</li><li>Voinko ohitta</li><li>Kyllä. Voit ohi</li></ul>                    | i tunnistautumisen verkk<br>a tämän vaiheen ja suori<br>ittaa tämän vaiheen nyt j                 | opankissa tai käyttää m<br>ttaa tunnistautumisen<br>a suorittaa halutessasi             | nobiilivarmennetta.<br>myöhemmin?<br>tunnistautumisen myöl | nemmin Wilman                    | käyttäjäasetuksista.               |                       |
|                                                                                                   |                                                                                                   |                                                                                         |                                                            |                                  |                                    |                       |

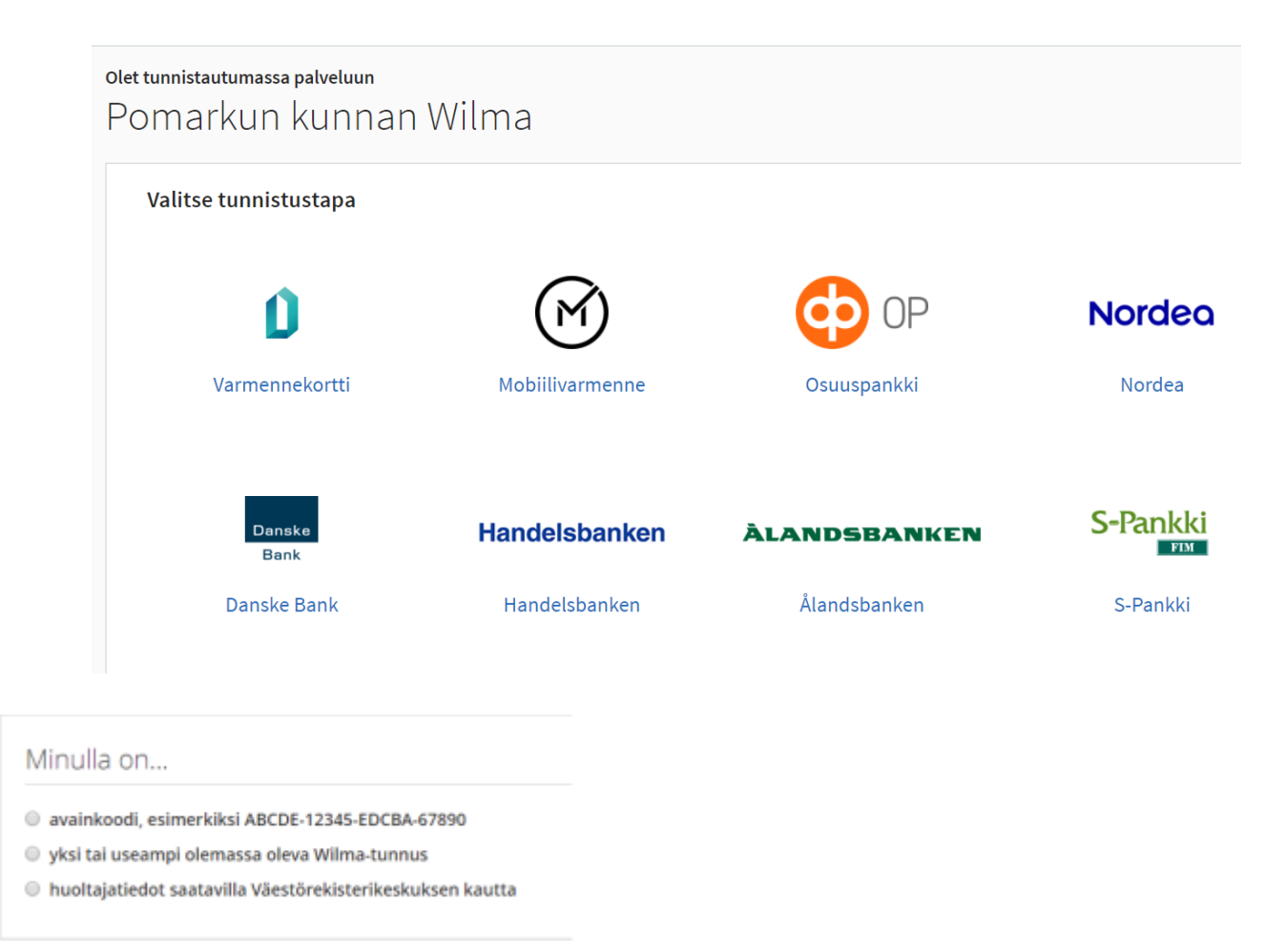

## Vaihe 4: Asiointivaltuuksien käyttö

• Valitse "Minulla on" -kohdasta "huoltajatiedot saatavilla Digi- ja väestötietoviraston kautta" ja seuraa sen jälkeen Wilman opastamia vaiheita.

Jos sinulla on jo tunnus Pomarkun wilmaan, mene yläpalkin asetuksissa kohtaan "Käyttöoikeudet" ja "Lisää rooli". Siellä pankkitunnistus ja opiskelijan liittäminen wilman opastuksen perusteella.